## **Password Reset**

#### Summary

Patients now redirected to password reset before MyChart account deactivation for login failure.

### Step-by-Step

1. Select the You can reset your password link.

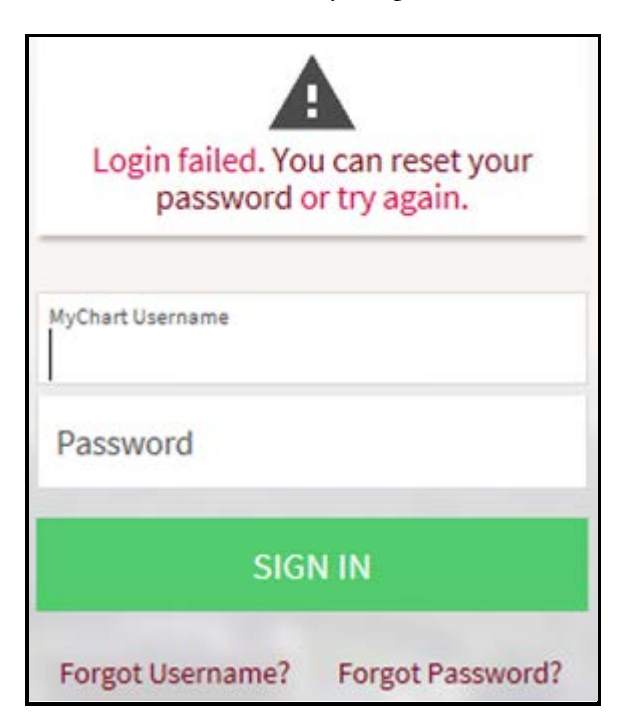

2. Enter username, DOB, email address.

| Password Reset                                               |
|--------------------------------------------------------------|
| Please verify your personal information.<br>MyChart Username |
| Date of Birth                                                |
| mm / dd / yyyy<br>E-mail Address                             |
| abc@xyz.com                                                  |

3. Click SEND TO EMAIL for a one-time use security code.

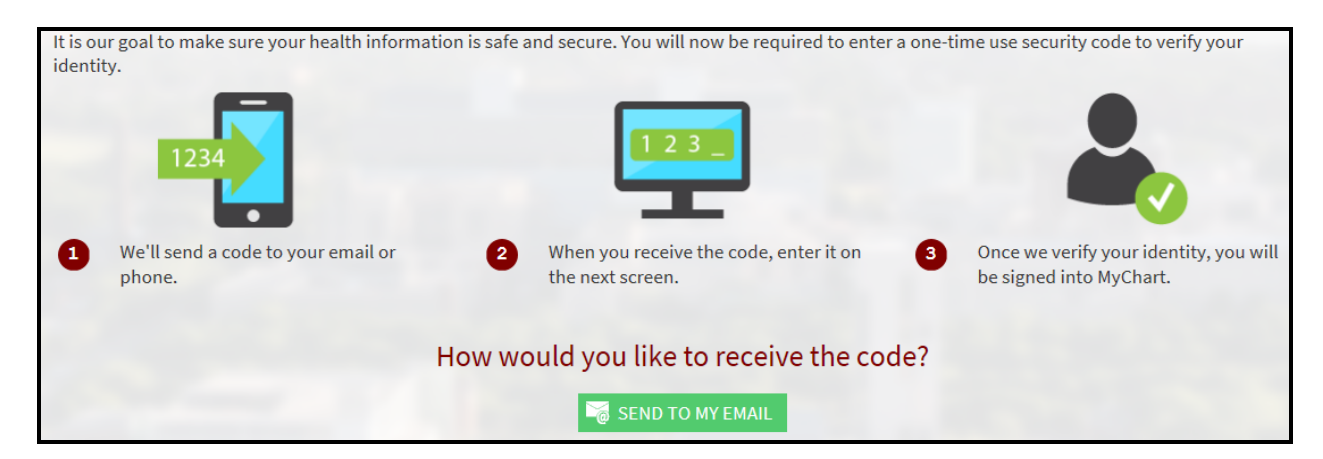

4. Enter the security code that you received in your email.

| It is ou<br>identif | ir goal to make sure your health inform<br>ty. | ation is safe and secure. You will now be required to enter a one-t | ime use security code to verify your                           |
|---------------------|------------------------------------------------|---------------------------------------------------------------------|----------------------------------------------------------------|
|                     | 1234                                           | 123_                                                                |                                                                |
| 0                   | We'll send a code to your email or phone.      | When you receive the code, enter it on the next screen.             | Once we verify your identity, you will be signed into MyChart. |
|                     |                                                | We've sent you a security code. Please enter it in the box below.   | and the second                                                 |
|                     |                                                | * Enter Code                                                        | all the second states                                          |
|                     |                                                | NEXT CANCEL                                                         |                                                                |

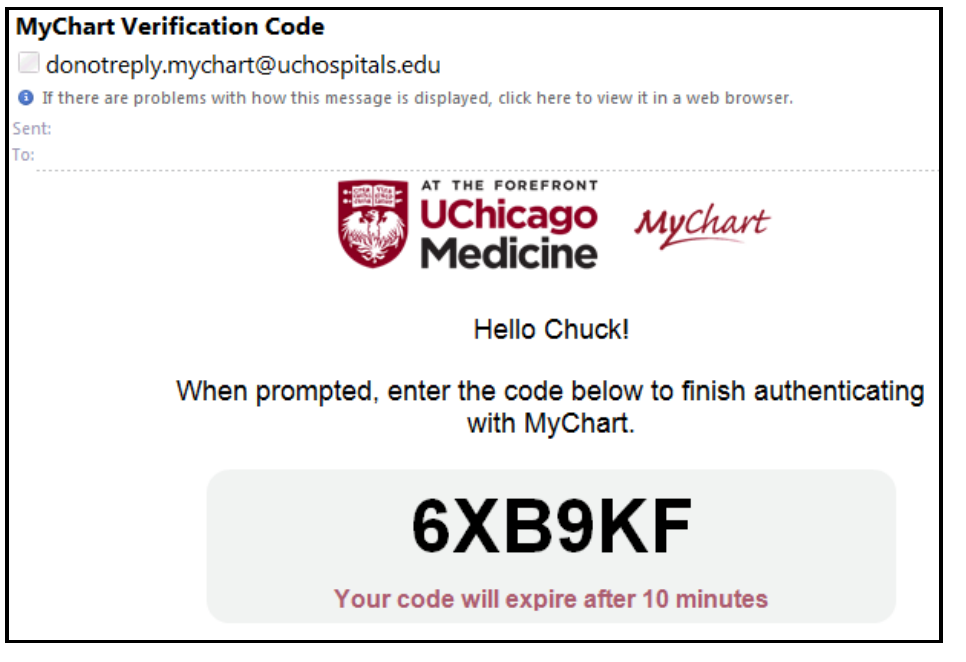

## **Password Reset**

5. Create a new password.

| Create a New Password                                                                                                    |
|----------------------------------------------------------------------------------------------------|
| Enter your new password. A good password uses a combination of lowercase and uppercase letters, as well as numbers. Avoid using a password that is easy for others to guess, such as your name or phone number. |
| *Password                                                                                                    |
| *Retype Password                                                                                                    |
| NEXT CANCEL                                                                                                    |

## **Preferred Pharmacies**

#### Summary

A patient can now update his or her list of preferred pharmacies. A patient can access the Manage My Pharmacies activity from Health> Medications pages on the MyChart website or mobile app.

### Step-by-Step

1. Select Health> Medications> Go to Manage My Pharmacies.

| Medications                                                                                               |
|----------------------------------------------------------------------------------------------------|
| Please review your medications and verify that the list is up to date. Call 911 if you have an emergency. |
| Need to update your list of pharmacies? Go to Manage My Pharmacies.                                       |

2. Select Remove to existing pharmacy or Select ADD A PHARMACY to add a new pharmacy.

| Manage My Pharmacies                                                                |                                                                 |
|-------------------------------------------------------------------------------------|-----------------------------------------------------------------|
| Add the pharmacies where you like to get prescriptions. Your ca<br>check-in faster. | are team uses this list to make refill requests and appointment |
| <b>Test Pharmacy</b><br>2505<br>Lombard IL 60148                                    | + ADD A PHARMACY                                                |
| 🗊 Remove                                                                            |                                                                 |

3. To add a pharmacy, enter search keyword and your Zip Code and then click the magnifier glass. From the search result, choose your pharmacy.

| Add | a Pharmacy            |             |                   |   |
|-----|-----------------------|-------------|-------------------|---|
|     | Search for a pharmacy | near<br>ZIP | ZIP Code<br>60615 | ٩ |

# Proxy Invites in MyChart

#### Summary

Patients can give proxy access to their MyChart accounts to family members or other caregivers who are also patients at UChicago Medicine without any intervention from clinic staff. (This applies only to patients 18 and older.)

### Step-by-Step

1. Select Health > Share My Record > Friends and family access> INVITE SOMEONE.

| Friends and Family Access |                                                                                                    |
|---------------------------|----------------------------------------------------------------------------------------------------|
| Who Can See My Record?    | A Property of the second second second second second second second second second second second second second se |
|                           | No one can see your information                                                                                 |
| + INVITE SOMEONE          |                                                                                                    |

2. Enter name and email, and then click SEND INVITE.

| Invite Someone to Have Acce                         | ess to Your Record                                                           |                                                                |
|-----------------------------------------------------|------------------------------------------------------------------------------|----------------------------------------------------------------|
|                                                     |                                                                              |                                                                |
| 1 We will email an invitation to someone you trust. | 2 From the email, they can log in to their MyChart to accept the invitation. | They must verify they know you by entering your date of birth. |
| Who are you inviting?                               |                                                                              |                                                                |
| *<br>Name                                           |                                                                              |                                                                |
| Where should we send this invitation                | ion?                                                                         |                                                                |
| *<br>Email                                          | *<br>Confirm email                                                           |                                                                |
|                                                     |                                                                              |                                                                |
| *What kind of access would you lik                  | ke this person to have to your chart?                                        |                                                                |
| Medical Access                                      |                                                                              |                                                                |
| SEND INVITE                                         |                                                                              |                                                                |

## MyChart Users Proxy Invites in MyChart

3. Proxy invitation email. Click ACCEPT INVITATION.

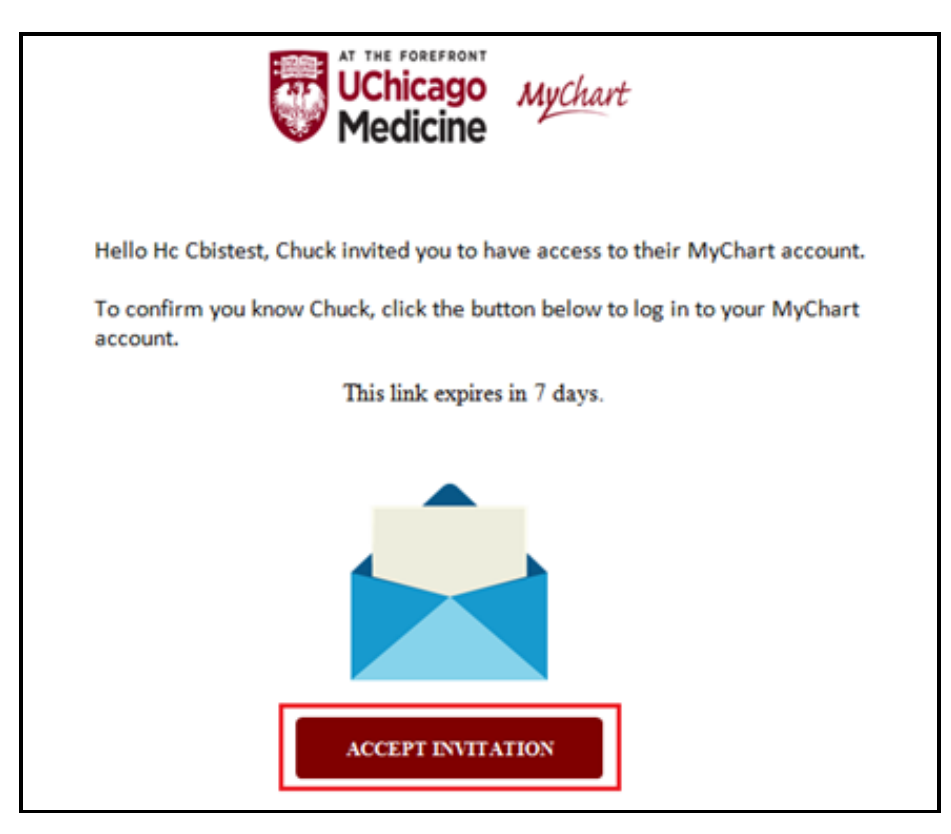

4. Accepting a proxy invitation. Enter DOB of the patient who sent proxy invitation.

| UChicago<br>Medicine                  | MyChart               |
|---------------------------------------|-----------------------|
| Chuck invited you to have access to t | their MyChart account |
| MM/DD/YYYY<br>This is required        |                       |
| ACCEPT INVITATION DECLINE             |                       |

## Updates to Pay as Guest

### Summary

Pay as Guest users can now look up hospital accounts as well as guarantor accounts.

### Here's What's New:

With the Pay as Guest feature, guest users can pay off balances online without logging in to MyChart. So far users have been able to identify balances by looking up a guarantor ID, and now they can automatically start looking up balances by hospital account ID as well, allowing guarantors with multiple hospital accounts make payments to specific hospital accounts.

From the MyChart page, click on the Pay As Guest tab on the sidebar or the link found under Pay as Guest.

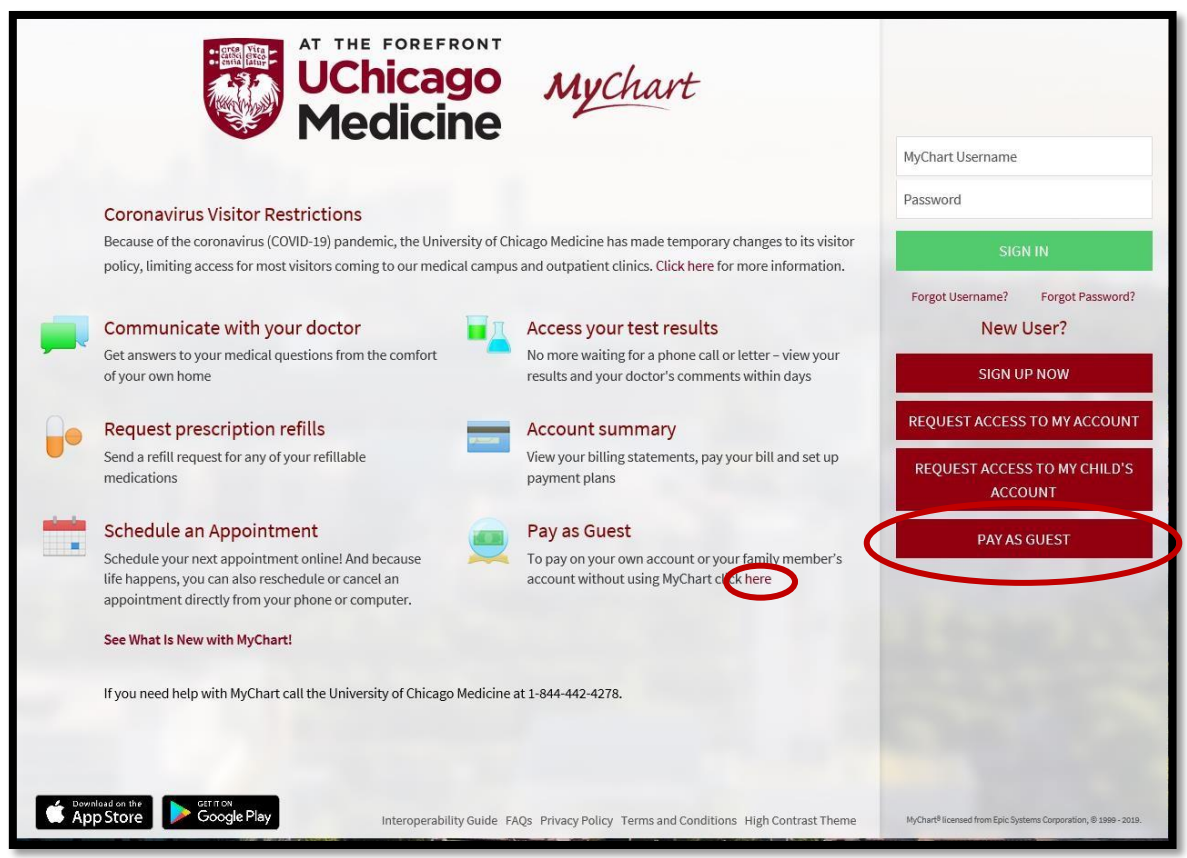

### Updates to Pay as Guest

Enter the Guarantor Account number to pay on the outstanding balance or Hospital Account number to pay on a specific hospital account, as they appear on your statement, on the search bar followed the Guarantor last name and click the look up button.

| AT THE FOREFRONT<br>UChicago<br>Medicine                                                                                                    | Guarantor<br>Guarantor<br>Patient Na<br>Patient Mi<br>Statement | : Pb Mychart<br>#: 1200500<br>me: Pb Mychart<br>RN: 5006604<br>Date: September 17, 2018<br>t Summary |                   |              |                              |
|----------------------------------------------------------------------------------------------------|-----------------------------------------------------------------|----------------------------------------------------------------------------------------------------|-------------------|--------------|------------------------------|
| This is a detailed listing of combined hospital a<br>balances that have been identified as your resp<br>pay. To keep your account current please pay t<br>date. | Hospital Service at<br>09/12/2018                               | Orthopaedics                                                                                         |                   | Account Age: | cct #2000009331<br>0-30 days |
| Financial assistance is offered to those who qua<br>have questions or cannot pay the balance in fu<br>customer service at 1-844-843-3594.                       | Date Desc<br>PRO                                                | ription<br>FESSIONAL SERVICES                                                                        | Charges<br>203.00 | Pmts/Adjs    | Patient Balance              |

| UChic<br>Medi                                                                                                    | ago Mychart<br>cine                                                                                                    |
|----------------------------------------------------------------------------------------------------|----------------------------------------------------------------------------------------------------|
| Pay as Guest                                                                                                    |                                                                                                    |
| Look up your account<br>You may enter a guarantor account number or a specific v                                                                                                    | sit account number.                                                                                                    |
| The guarantor is the person responsible for paying the bill.<br>statement. A visit account is how your charges are grouped<br>for a single visit. You may have multiple visit recounts each | 'ou can find the guarantor name and account number on your<br>together to bill insurance, and usually represents your billing activity<br>with their own balance |
| Account # Guarantor last name                                                                                                    | LOOK UP                                                                                                    |
| NEXT CANCEL                                                                                                    |                                                                                                    |
|                                                                                                    | Contraction of the second                                                                                                    |
|                                                                                                    |                                                                                                    |
| App Store                                                                                                    | perability Guide FAQs Privacy Policy Terms and Conditions High Contrast Theme                                                                                    |

## Updates to MyChart Billing Details

### Summary

Updates to the MyChart Billing Details page in MyChart. Including updates to the billing menu, action, and page names to be more understandable and clear for MyChart users, as well as to the Details and Overview tabs.

### Here's What's New:

### **Updated Naming**

From the MyChart toolbar, patients can hover over the Billing menu and click Billing Summary (previously Account Summary), opening the Billing Summary page. To learn more about the account, click View Account. The Billing page opens, where patients can see an overview of their account, the details of their charges, payments made, and any communications about billing.

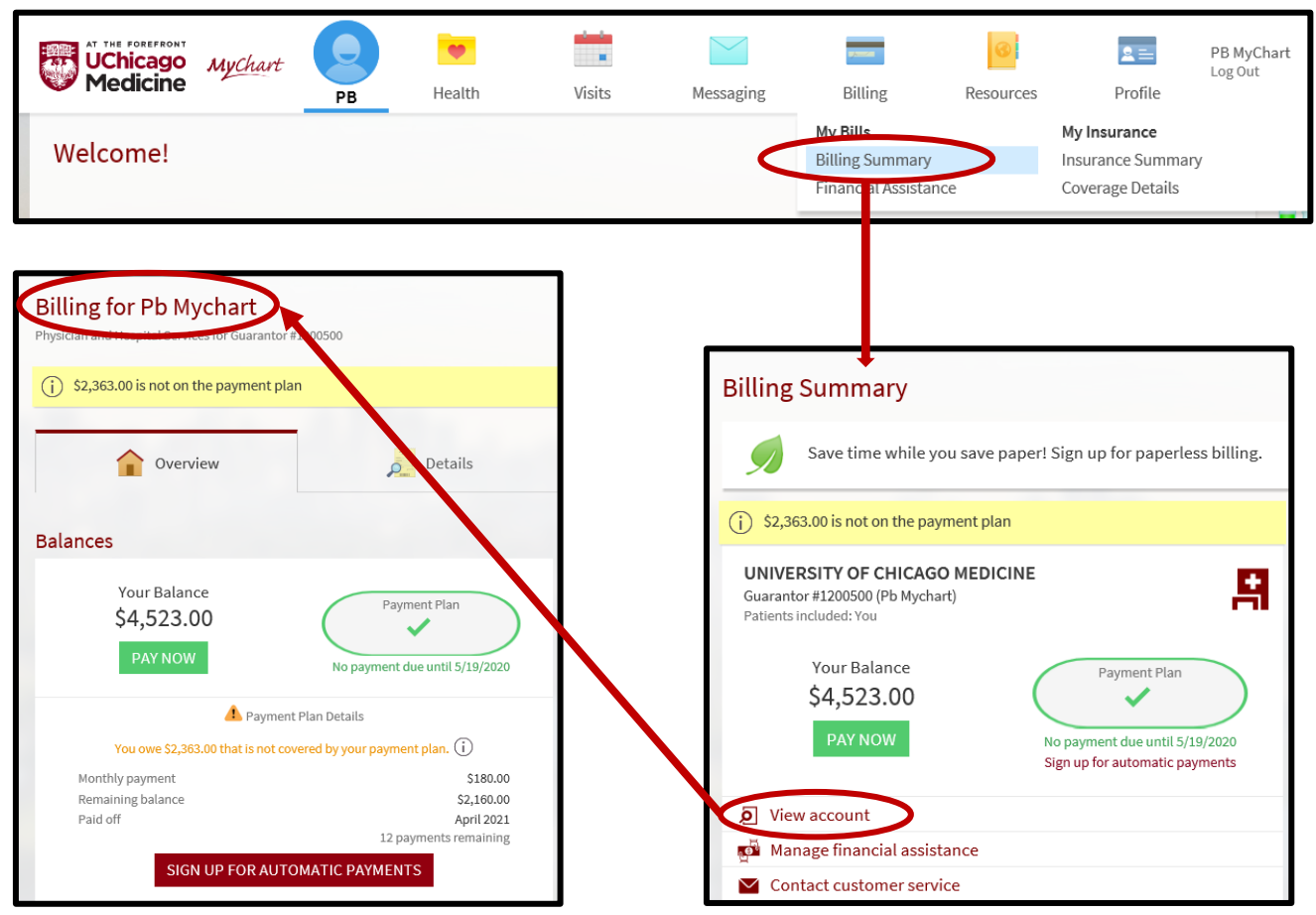

Updated names in the MyChart billing workflow

Page 9 of 11 © 2020 UChicago Medicine. All rights reserved. MyChart® is a registered trademark of Epic Systems Corporation. Revised: 05/07/2020

## Updates to MyChart Billing Details

#### **Payment Plan Details**

Patients can now see the full details of their payment plans on the Overview tab of MyChart's Billing page. Previously, only an overview of the payment plan appeared on that tab, and users had to go to the Payments tab to see more information, like the remaining balance and number of payments remaining.

| Overview                              | Details                             | Payments |
|---------------------------------------|-------------------------------------|----------|
| Balances                              |                                     |          |
| Your Balance<br>\$4,523.00<br>PAY NOW | Payment Plan                        |          |
| 🛕 Payment Pla                         | an Details                          |          |
| You owe \$2,363.00 that is not cover  | ed by your payment plan. (i)        |          |
| Monthly payment                       | \$180.00                            |          |
| Remaining balance                     | \$2,160.00                          |          |
| Paid off                              | April 2021<br>12 payments remaining |          |
| SIGN UP FOR AUTOM                     | ATIC PAYMENTS                       |          |

Payment plan details appear in the Overview tab of the Billing page

### The Details Tab

The Details tab, previously named Charges, now groups accounts with similar statuses together. It has sections for visit accounts with outstanding balances, visit accounts in progress and any visit accounts on a payment plan.

| munications              | 💻 Comm                                | Payments                    | Details  | Overview                                                                |            |
|--------------------------|---------------------------------------|-----------------------------|----------|-------------------------------------------------------------------------|------------|
| Show All Detail          |                                       |                             |          | ounts                                                                   | isit Acco  |
|                          |                                       |                             |          | unts Not on Payment Plan                                                | isit Acco  |
| \$2,160<br>\$0           | Billed<br>You Paid                    |                             | ppaedics | NEW PATIENT Visit at Orthopa<br>Physician Services                      | Sep        |
| \$2,160.                 | Your Balance A<br>Manage payment plan |                             |          | Provider: Dr D Mass<br>Patient: PB MyChart<br>Visit Account #5000002023 | 13<br>2018 |
|                          |                                       | re Details 🗸                | Show Mor |                                                                         |            |
| \$203<br>\$0             | Billed<br>You Paid                    |                             | opaedics | NEW PATIENT Visit at Orthopa<br>Hospital Services                       | Sep        |
| \$203.                   | Your Balance A<br>Manage payment plan |                             |          | Provider: Dr D Mass<br>Patient: PB MyChart<br>Visit Account #2000009331 | 12<br>2018 |
|                          |                                       | re Details 🗸                | Show Mor |                                                                         |            |
| nt plan: <b>\$2,363.</b> | accounts not on a paymen              | Your total balance of visit |          |                                                                         |            |
|                          |                                       |                             |          | unts on Payment Plan                                                    | isit Acco  |
| \$2,160<br>\$0           | Billed<br>You Paid                    |                             | opaedics | NEW PATIENT Visit at Orthopa<br>Physician Services                      | Sep        |
| \$2,160.                 | Your Balance                          |                             |          | Provider: DFD Mass<br>Patient: PB MyChart<br>Visit Account #5000001980  | 12<br>2018 |
|                          |                                       |                             |          |                                                                         |            |

The updated Details tab in MyChart Billing

## Updates to MyChart Billing Details

### **Mobile Optimization**

The MyChart Billing page is now mobile-optimized, allowing patients to view their billing information in the mobile app.

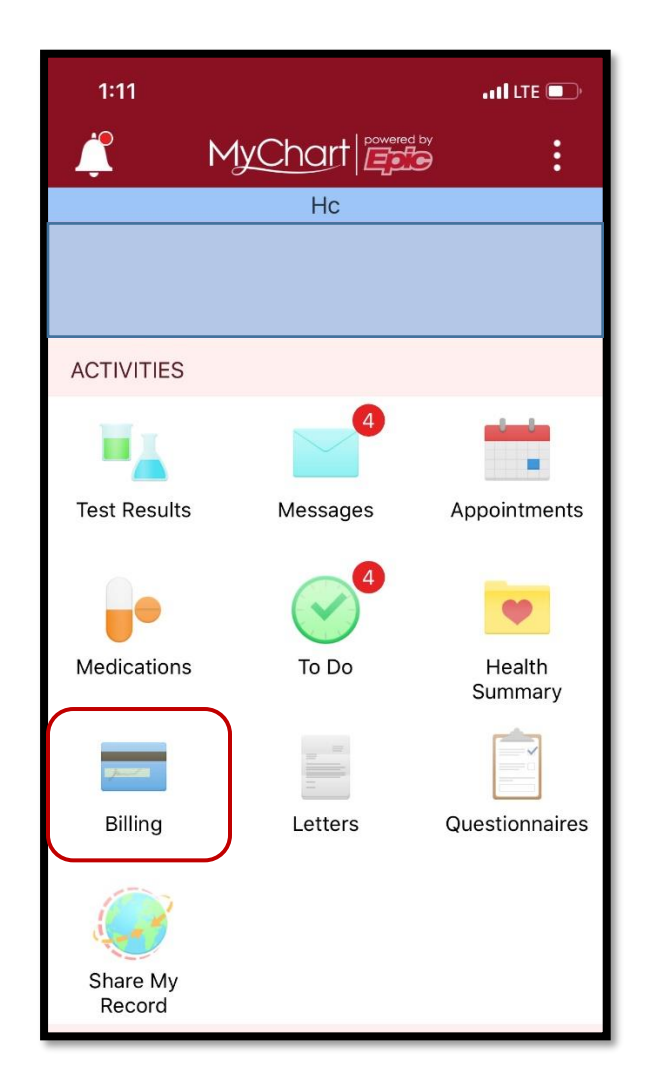

Page 11 of 11 © 2020 UChicago Medicine. All rights reserved. MyChart® is a registered trademark of Epic Systems Corporation. Revised: 05/07/2020